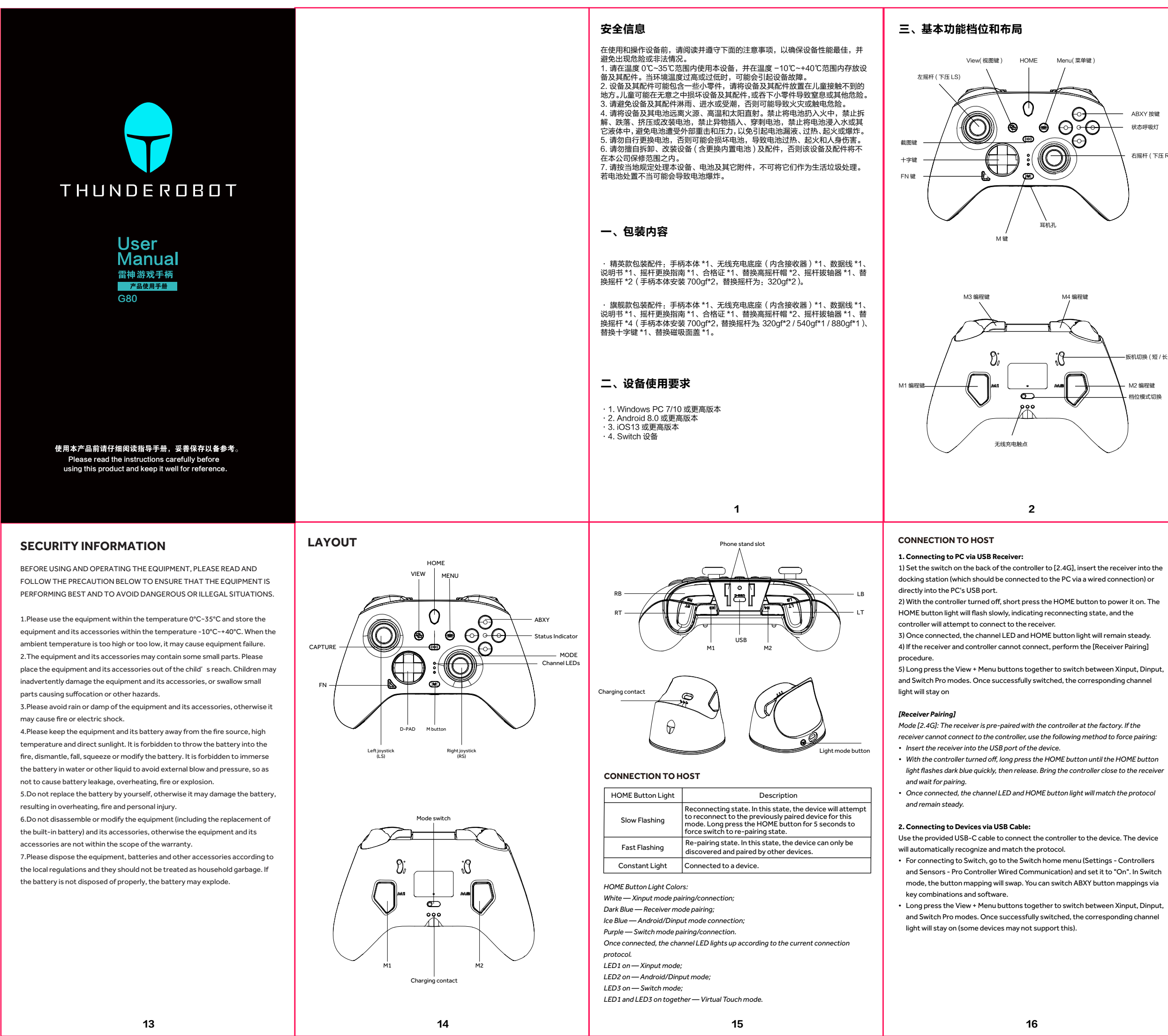

# 

位从左到右为蓝牙 −2.4G−NS−Touch (Xinput 蓝牙——2.4G 接收器—— Switch——虚拟触招

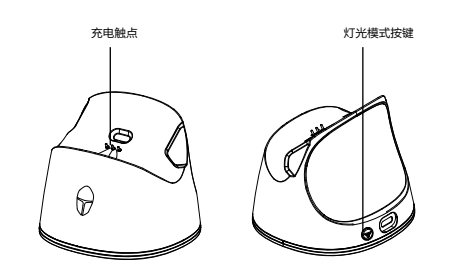

# 四、连接设备

| НОМЕ 灯 | 说明                                                                      |
|--------|-------------------------------------------------------------------------|
| 缓慢闪烁   | 回连状态<br>· 处于回连状态时,会默认被此模式挡位上次已配对过的设备连接。<br>· 长按【HOME】键 5 秒,可强制切换至重新配对状态 |
| 快速闪烁   | 重新配对状态<br>• 处于重新配对状态时,只能被设备搜索配对。                                        |
| 常亮     | 已连接设备                                                                   |

HOME 灯颜色: 白色——Xinput 模式配对、连接; 深蓝色——接收器模式配对; 

### . Connecting to PC/iOS/Android Devices via Bluetooth:

Set the switch on the back of the controller to [Bluetooth]. With the controlle turned off, long press the HOME button to power it on. The channel LED and HOME button light will flash guickly, indicating it is waiting to connect. ) Open the Bluetooth list on your computer/phone, select the device Kbox Wireless Controller," and click connect. 3) The HOME button light will remain white, and channel LED1 will remain on. indicating a successful connection. r reconnecting to a previously connected device, short press the HOME buttor ower on and reconnect. To pair with a new device, turn off the controller and long ress the Home key to enter pairing mode again.

### Connecting to Switch via Bluetooth:

Go to the Switch home screen and click (Controllers - Change Grip/Order) to enter pairing mode.

2) Set the switch on the back of the controller to [NS]. With the controller turned off, ong press the HOME button to power it on. The channel LED and HOME button light will flash quickly, indicating it is waiting to connect.

3) The controller will automatically connect to the Switch. The HOME button light ill turn purple and channel LED3 will remain on, indicating a successful connection In Switch mode, the A and B buttons will swap values, as will the X and Y buttons. You

can switch ABXY button mappings via key combinations and software.

### . Connecting to Android Devices via Virtual Touch:

1) Set the switch on the back of the controller to [Touch]. With the controller turned off, long press the HOME button to power it on. The channel LED and HOME butto light will flash quickly, indicating it is waiting to connect.

en the Bluetooth list on your Android phone, select the device

THUNDEROBOT G80." and click connect.

3) The HOME button light will remain green, and channel LED1 + LED3 will remain n, indicating a successful connection.

4) Download and open [KeyLinker] from the app store, and click the device name to modify the virtual touch key positions and parameters. Virtual touch allows the

controller to control games that typically require touch controls.

17

### 接收器配对

当位【2.4G】——接收器出厂时已与手柄配对好,若使用时发现接收器不能与手柄 学连接, 请使用以下方法强制配

7世近众,间以时以下以后这回时以为。 1. 将接收器插在连接设备的 USB 接口上。 2. 手柄在关机状态下,长按【HOME】键直至 HOME 灯深蓝色快闪后松开,将 五、进阶功能

柄靠近接收器,等待手柄与接收器配对。 3. 连接成功后,手柄的通道灯和 HOME 灯会匹配协议并常亮。

## 通过 USB 接收器连接到 PC

1. 将手柄背后档位拨到【2.4G 】,接收器插在底座(底座需先有线连接 PC)或 直接插在 PC 的 USB 端口 关机状态下短按【HOME】键开机,HOME 灯慢闪,进入回连状态,

等待手柄与接收器连接

P17于179-769(26)建设。 3.连接成功后,通道灯和 HOME 灯常亮。 4.若接收器和手柄无法连接,则需要参考本章第 1 节进行 "接收器配对"的操作 ·5. 组合长按 View+Menu 键,可以在 Xinput-Dinput-Switch Pro 三种模式间 切换,切换成功后,对应的通道灯会常亮。

### 通过 USB 数据线连接到设备

使用附赠的 USB-C 线连接手柄与设备,支持手柄的设备将会自动识别匹配协议, 连接 Switch 需要前往 Switch 主页菜单的(设置 - 手柄与感应器 - Pro 手柄的 有线连接),设置为"开启"。Switch 模式下,按键映射会互换。可通过组合键和 软件初换 ABXY 的键值映射。

【Menu】键,可以在 Xinput-Dinput-Switch Pro 三种模 式间切换,切换成功后,对应的诵道灯会常亮(部分设备不支持)

# 通过蓝牙连接到 PC/iOS 设备 / 安卓设备

1. 将手柄背后档位拨到【蓝牙】,手柄在关机状态下,长按【HOME】键开机,

- 通道灯和 HOME 灯快速闪烁。等待连接 显为和 HOMIC A K达AD场,专行任政。 2. 打开电脑 / 手机蓝牙列表,选择设备、Xbox Wireless Controller,点击连接。 3. HOME 灯白色常亮,通道灯 LED1 常亮表示连接成功。
- 是短按【HOME】键即可开机回连;若要重新配
- 对设备需要手柄先关机,重新长按【HOMF】键配对新的设备。

### 通过蓝牙连接到 Switch

1. 前往 Switch 主界面,依次点击(手柄 - 更改握法 / 顺序),进入配对界面。
 2. 将手柄背后档位拨到【NS】,手柄在关机状态下,长按【HOME】键开机,

道道打和 HOME 灯快速闪烁,等待连接。 3. 手柄会自动连接 Switch,【HOME】键紫色灯和通道灯 LED3 常亮表示连接

4. Switch 模式下,【A】与【B】键值互换,【X】与【Y】键值互换。可通过组 合键和软件切换 (A)、(B)、(X)、(Y) 的键值映射

# 通过虚拟触控连接到安卓设备

1. 将手柄背后档位拨到【Touch】,手柄在关机状态下,长按【HOME】键开机, 通道灯和 HOME 灯快速闪烁,等待连接。

### MAIN FUNCTION INTRODUCTION

### 1. Status Indicator Light Functions

| Status Indicator Light | Description                                                                                                    |  |
|------------------------|----------------------------------------------------------------------------------------------------|--|
| Solid Single Color     | Hold M + B buttons, switch to single color solid mode. Press B again<br>to cycle through different single colors.                                                                                                    |  |
| Single Color Breathing | Hold M + A buttons, switch to single color breathing mode. Press A again to cycle through different single colors.                                                                                                    |  |
| Rainbow Breathing      | Hold M + X buttons, switch to rainbow breathing mode.                                                                                                    |  |
| Brightness Adjustment  | Hold M + Y buttons, adjust the current brightness of the indicator light. Cycle through 0%, 30%, 70%, and 100%(default) brightness.                                                                                                    |  |
| Turbo Activation       | When Turbo is activated, the indicator light will flash red rapidly, matching the Turbo speed.                                                                                                    |  |
| Gyroscope Activation   | When the gyroscope is forcefully activated, the indicator light will remain a solid purple. (Unrelated to Switch gyroscope)                                                                                                    |  |
| Macro Recording        | When macro recording is activated, the indicator light will turn solid yellow. Upon completion, it returns to the previous light mode.                                                                                                    |  |
| Battery Check          | Hold M + Menu buttons for three seconds to check battery level.<br>The indicator light will flash three times quickly, then stay on for<br>five seconds, showing different colors for different battery levels:<br>0-25% (red), 26-50% (orange), 51-75% (green), 76-100% (white).                                                      |  |
| Low Battery Warning    | When the battery is low (0-15%), the indicator light will flash red three times every 10 seconds as a reminder.                                                                                                    |  |
| Charging Status        | <ol> <li>When charging while connected to a device, the indicator light<br/>will not change and will remain in the current mode.</li> <li>When charging while not connected to a device (either via cable<br/>or the docking station), the indicator light will breathe green, and<br/>turn solid white when fully charged.</li> </ol> |  |

### 2. APP Connection

1) Search for or scan the QR code to download the "KeyLinker" app from the app tore. Turn on Bluetooth on your phone.

2) When the controller is powered on, whether connected or not, open the Keylinker app, click "THUNDEROBOT G80" to connect. It supports key remapping. joystick adjustment, trigger, motor, TURBO, programming, lighting, and other

unction settings.

## 3. Docking Station Functions

 Insert the receiver into the docking station. Connect the docking station to the omputer using a data cable. After pairing the controller in 2.4G mode, it will wake up when picked up and enter sleep mode when placed back.

·2. 打开安卓手机蓝牙列表,选择设备 "THUNDEROBOT G80",点击连接。 ·3. HOME 灯绿色常亮,通道灯 LED1+LED3 常亮表示连接成功。 ·4. 使用 "KeyLinker" APP,点击设备名即可修改虚拟触控的按键位置和参数。 虚拟触控可以实现手柄无法操作的游戏实现手柄控制操作。APP安装参考第八章。

| 状态呼吸灯状态    | 说明                                                                                                    |
|------------|----------------------------------------------------------------------------------------------------|
| 单色常亮       | 按住 M 键 +B 键,切换为单色常亮模式,再次按下 B 可在多种单色下切换                                                                                         |
| 单色呼吸       | 按住 M 键 +A,切换为单色呼吸模式,再次按下 A 可在多种单色下切换                                                                                           |
| 炫彩呼吸       | 按住 M 键 +X,切换为呼吸灯炫彩模式                                                                                                    |
| 亮度调节       | 按住 M 键 +Y,切换当前呼吸灯的亮度,循环切换,可在 0% ~ 30% ~<br>70% ~ 100% 亮度之间切换。开机默认 100%。                                                        |
| 触发连发 Turbo | 当触发 Turbo 连发时,呼吸灯为红灯快闪,快闪频率和 Tubro 速度相同。                                                                                       |
| 触发强开体感陀螺仪  | 当触发强开体感陀螺仪时,呼吸灯为紫色呼吸灯常亮。(与 Switch 体感无关)                                                                                        |
| 触发背键宏录制    | 当触发开启宏录制时,呼吸灯为黄色常亮,录制完成后呼吸灯恢复成上<br>一个灯光模式。                                                                                     |
| 查看手柄电量     | 长按 M 键 +Menu 键三秒,查看手柄电量,此时呼吸灯快速闪烁 3 次并常<br>亮 5 秒,随后切换回之前的状态。当手柄电量区间为 0 ~ 25、26 ~ 50、<br>51 ~ 75、76 ~ 100。呼吸灯常亮颜色对应红色、橙色、绿色、白色。 |
| 手柄没电时      | 当手柄快没电时,对应区间在0~15,此时手柄呼吸灯会在当前模式中每<br>隔10秒穿插一次红灯快速闪烁3次提醒。                                                                       |
| 手柄充电时      | <ol> <li>手柄连接设备充电时,呼吸灯不会反应,依旧为当前设置的模式。</li> <li>手柄未连接设备充电时(有线或者底座无线充),呼吸灯会绿色呼吸,充满时,呼吸灯会白色常亮。</li> </ol>                        |
|            |                                                                                                    |

### ∆DD 连控

APP 安装参考第八音。

### 底座功能

・1. 底座底部已插入 2.4G 接收器,使用数据线连接底座和电脑。手柄在 2.4G 档位下配对设备后,可实现拿起唤醒,放回自动休眠。
・2. 底座背部有颗灯光控制键:短按──切换灯光颜色(仅支持单色常亮下切换)、 长按──开/关底座灯效;双击──循环切换灯光模式(切换灯光颜色联动灯光)

(#1-1-12-14) - 3. 底座灯光—共四种模式,其中"单色常亮"、"RGB 幻彩"不支持充电联动。 "充电呼吸","充能汇流",两种灯效支持充电联动,会根据手柄剩余电量情况

示不同颜色。充满或无手柄放置切换到该模式时则为白色。 4. 手柄放置底座充满时,通道灯和 LOGO 灯会关闭,呼吸灯和底座灯会白色

### F柄握把振动调节

按下【M】键 +【十字键上 / 下】, 增强 / 减弱握把马达的振动强度, 范围4 0%~25%~50%~75%~100% 之间切换。也可在 KeyLinker App 中调整。 5

- The back of the docking station has a light control button: Short press to switcl light colors (only supported in single color mode), long press to turn the light on/off, and double press to cycle through light modes (light color switching is not supported in light mode cycling).
- The docking station has four light modes. The "Single Color Solid" and "RGB Rainbow" modes do not support charging interaction. The "Charging Breathing and "Energy Flow" modes support charging interaction, displaying different colors based on the controller's remaining battery level. When fully charged or  $% \mathcal{A}(\mathcal{A})$ with no controller placed, it switches to a white light
- When the controller is fully charged on the docking station, channel LED and HOME button light will turn off, while the status indicator and the docking statio light will remain solid white.

### 4. Handle Vibration Adjustment

 ${\sf Press}\,{\sf M} + {\sf D}{\sf -}{\sf Pad}\,{\sf Up}/{\sf Down}\,{\sf buttons}\,{\sf to}\,{\sf increase}/{\sf decrease}\,{\sf handle}\,{\sf motor}\,{\sf vibration}$ intensity, cycling through 0%, 25%, 50%, 75%, and 100%. This can also be adjusted in the KeyLinker App.

### 5. Trigger Vibration Adjustment

Switch trigger vibration modes by holding LT + RT and pressing M button for 3 seconds. Cycle through four trigger vibration modes:

- Travel Mode Trigger vibration intensity increases with trigger depth. The controller vibrates once guickly, and the channel light LED1 flashes.
- Native Mode Trigger vibration supports native Bluetooth protocol vibration he controller vibrates twice quickly, and the channel light LED2 flashes. Resonance Mode - Trigger vibration resonates with handle motor. The handle
- vibrates three times quickly, and the channel light LED3 flashes (default).
- Turn Off Trigger Motor Vibration The controller vibrates once long, and channel lights 1, 2, and 3 flash together.
- Quick trigger pulls will disable trigger vibration mode. Trigger motor vibration intensity can also be adjusted in the KeyLinker App.

### 6. Back Button Settings

The default factory settings are M1 for right stick press (RS), M2 for left stick press (LS), and M3/M4 with no key value. Programmable buttons include A/B/X/Y/LB/RB/ /RT/LS/RS/D-Pad/Menu/View.

- Set M1-M4 programmable buttons: Hold M + anv M1-M4 to enter programming mode. The controller vibrates, and the indicator light turns solid yellow. Press th button to be programmed, then press the target M1-M4 button. The channel light returns to mode light, indicating programming is complete. This can also be set in the KeyLinker App.
- Clear M1-M4 programmable buttons: Set to null by holding M + the target
- M1-M4, then not pressing any keys, and press the target M1-M4 again. a macro button is set to a single button, it operates as a single button mappin (short press/hold).

19

### 手柄扳机振动调节

扳机振动模式切换:【LT】和【RT】同时下压 +【M】键长按 3 秒,可在四种扳 机振动模式下切换:

1. 行程模式——此时为扳机按压越深,扳机马达振动越强,和行程成正比。手 柄快速振动一次,通道灯 LED1 单独闪烁提醒。

·2. 原生模式——此时扳机振动支持原生蓝牙协议下的振动。手柄快速振动两次, 通道灯 LED2 单独闪烁提醒。 3. 共振模式——此时扳机振动会和握把马达共振。手柄握把快速振动三次,通

道灯 LED3 单独闪烁提醒。( 出厂默认 ) ·4. 关闭扳机马达振动。手柄长振动一次,通道灯 1、2、3 一起闪烁提醒。

·5. 快速扳机下扳机振动模式会被关闭;扳机马达振动强度可在 KeyLinker App 中调整。

### 背键设置

手柄出厂默认【M1】键为右摇杆下压【RS】,【M2】键为左摇杆下压【LS】, 【M3】/【M4】键无键值。支持编程的按键有【A】/【B】/【X】/【Y】/【LB 【RB】/【LT】/【RT】/【LS】/【RS】/【十字键】/【Menu】键/【View】键。 ・1、设定【M1】~【M4】编程键・同时按【M】键+【M1】~【M4】任意・ 个想要编程的按键,手柄此时会振动提醒,呼吸灯渐变为常亮黄色,表示已启动 宏编程录入模式。单击需编程映射的按键(支持单键 / 组合键 ),再按下被编程的 【M1】~【M4】。当通道灯恢复模式灯,表示编程键设置完成。也可在 KeyLinker App 里设定编程键

·2. 取消【M1】~【M4】编程键·拓展键可以设为空值被清除。例如设置 M1 空值只需要先按下【M】键然后按下【M1】,即可开启【M1】的宏录制操作,然 后不按下任何按键,直接再按【M1】即可设置为空值。 ·3. 当宏按键只设定为一个按键时,宏按键将被定义为单键映射模式,该模式功

能和操作与对应按键相同(短按 / 持续按键 )。

·4. 宏背键【M1】~【M4】支持连发功能,映射为单按键支持连发,映射为组 合键操作不支持连发。

### TURBO 连发的设定

共三档,5Hz—10Hz — 15Hz;可设置连发的按键有,【 A 】/【 B 】/【 X 】/ 【LB】/【RB】/【LT】/【RT】/【十字键】/【M1】~【M4】编程键。 1 设置按键连发 TURBO,按住【FN】键,再按雲要设置连发的按键,即可开 启连发功能,呼吸灯会红色闪烁。重复操作可循环切换连发模式(手动连发,自 动连发,关闭连发)。

2. 清除所有按键连发功能:长按【FN】键 5 秒,或是将手柄关机。 TURBO 连发速度调节:支持三档可调,按住【FN】键+【右摇杆向上 / 向 下打】,可以调节 TURBO 速度快 / 慢,也可在 KeyLinker App 设置。

Macro buttons M1-M4 support Turbo function when mapped to a single key but not to a combo key.

6

### 7. Turbo Function Settings

There are three levels: 5Hz, 10Hz, and 15Hz. Configurable buttons include A/B/X/Y/LB/RB/LT/RT/D-Pad/M1-M4.

Set Turbo: Hold FN, press the target button to enable Turbo. The indicator light flashes red. Repeat to cycle through Turbo modes (manual, auto, off).

Clear all Turbo functions: Hold FN for 5 seconds or turn off the controller. Adjust Turbo speed: Hold FN + right stick up/down to increase/decrease Turbo speed, or adjust in the KeyLinker App.

### Extended Functions

| Combo Key                               | Function                                                 | Description                                                                                                    |  |  |
|-----------------------------------------|----------------------------------------------------------|----------------------------------------------------------------------------------------------------|--|--|
| Hold M + LS/RS for 5<br>seconds         | Enable/disable dead<br>zone mode for<br>left/right stick | Toggles between [8% center dead zone—True<br>0 dead zone]. Each successful switch is<br>confirmed by a vibration. This setting does not<br>conflict with software settings; they can<br>override each other. The controller retains the<br>setting after a restart. |  |  |
| Hold FN + LS/RS for 5<br>seconds        | Toggle stick trajectory<br>mode for left/right<br>stick  | Switches the stick output trajectory between<br>[10% error rate quare and 0% error rate true<br>circle]. Default at startup is left square and right<br>circle. The controller retains the setting after a<br>restart.                                              |  |  |
| Hold M + A + X for 5<br>seconds         | Swap A/B button<br>values;<br>Swap X/Y button<br>values  | Each successful switch is confirmed by a<br>1-second vibration. This setting does not retain<br>memory after restarting the controller, except<br>under Switch protocol where it restores to<br>XBOX key values after each power cycle.                             |  |  |
| Hold FN + M + press RS<br>for 3 seconds | Enable/disable gyro<br>simulation of right<br>stick      | Gyro simulation is off by default at startup.                                                                                                    |  |  |

20

# 拓展功能 组合键 长按 M 键 +LS/RS 五秒 开启左 / 右的无死区模式 设直不/H突,组合键设直和软 覆盖。每次设置后手柄重启有: 手柄運杆的输出机迹会在110% 错误理 方形和の% 错误率通酬增机 切扱。首 方形和の% 错误率通酬增机 切扱。首 开加重机力方方方面。每次设置后手柄 本目数。 每次调节成功后振动 1 秒提醒。 不支持手柄重启后的记忆,除 S 义下每次关机重启后自动恢复 X 长按 M 键 +A 键 +X 键 5 秒 A/B 键值互换 X/Y 键值互换 长按 FN 键 +M 键 + 右摇杆 开启 / 关闭体感模拟右摇杆功能 每次开机默认关闭体感。

### 六、摇杆模块和扳机力切换操作

摇杆模块更换指南

. 进行操作前先将手柄关

拆开磁吸上面盖,拔下左右摇杆帽。

2. 防力调放于回血,成于生力通行调。 3. 使用附带的握杆夹,对准摇杆模块卡扣位置,将摇杆模块夹起。 4. 将想要替换的摇杆模块对准触点的方向装入手柄固定座,分别扣紧两边卡扣处, 到"咔"的声音且摇杆模块转动个松动,表示已经成切安装在固定座中。 5. 安装好摇杆模块后,插上左右摇杆帽,合上磁吸面盖。摇杆模块即更换完成。

5. 如果手柄开机后摇杆输出异常,需要手动校

1. 手柄背后扳机处有拨挡开关切换,大 / 小符号对应不同扳机模式,可在 霍尔 生体育用或地区有效当为人动派,人们和与为运行可以的政治,当在霍尔 线性/微动快速两种扳机模式之间切换。可根据需求灵活调整扳机。
 2. 切换微动快速扳机后勿大力按压,否则会导致扳机损坏。
 3. 快速扳机下,当前扳机振动模式会关闭,避免影响手感和操作。切换回霍尔线 性可恢复扳机振动。

# 七、提要

截图键

Capture 截图键功能,仅能在连接 Switch 主机时使用。短按一次为截图,长按为 录像

# 音频接□

可将 3.5mm 耳机插入手柄底部,支持 Switch 有线和 PC 有线 NS 输出协议下的 音频输出,部分连接设备可能会因系统协议导致不支持

7

### ADDITIONAL FUNCTIONS

1. Joystick Module Replacement Guide

### 1. Turn off the controller before starting the operation.

- 2. Remove the magnetic top cover and detach the left and right joystick caps 3. Use the included joystick clamp to align with the joystick module clip position and lift the joystick module.
- 4. Insert the replacement joystick module into the controller's fixed seat, aligning with the direction of the contact points. Secure both sides by snapping the clips
- until you hear a "click" and the joystick module does not move. 5. After installing the joystick module, reattach the left and right joystick caps and close the magnetic top cover. The joystick module replacement is complete.

Note: If the joystick output is abnormal after the controller is turned on, manually calibrate the joystick and trigger.

### 2. Trigger Switching

• There is a toggle switch at the back of the controller near the trigger area. The large/small symbols correspond to different trigger modes, allowing you to switch between Hall Linear and Quick Micro Switch trigger modes. Adjust the trigger as needed.

 Avoid pressing too hard when using the quick micro switch trigger mode to prevent damage.

 The current trigger vibration mode will be disabled in quick trigger mode to avoid affecting the feel and operation. Switching back to  $\operatorname{\mathsf{Hall}}$  Linear will restore trigger vibration.

### 3. Screenshot Button

The Capture button function is available only when connected to a Switch console A short press takes a screenshot, while a long press records a video.

### 4. Audio Jack

A 3.5mm headset can be plugged into the bottom of the controller, supporting audio output under the Switch wired and PC wired NS output protocols. Some connected devices may not support this feature due to system protocols.

### 5. Reset Controller

If the controller becomes unresponsive, use a paperclip to insert into the RESET hole at the back of the controller (near the sticker) until you hear a "click" sound. The controller will power off, indicating a successful reset. If a firmware upgrade fails, perform a RESET and try again. RESET will not delete any settings (macro programming/vibration levels).

### 重置手柄

如果手柄在操作过程中出现异常无响应,可使用曲别针等插入手柄背部的 孔(贴纸处),直到按到复位开关有"喀嗒"声,手柄电源关闭即表示重 置成功。如果固件升级失败时,也可以进行【RESET】重置后再次尝试。 RESET】重置不会删除手柄内的各种设定信息(宏编程 / 振动等级 )

### 扳机和摇杆校准

1. 手柄开机状态下,按住【View】键 +【M】键 +【Menu】键,HOME 灯红 、目侵內。 . 轻轻按压和放起左右扳机【LT】和【RT】至最大行程 3 次,轻轻转动【左 / 右摇杆】完全打满3圈后,按下【A】键,校准完成后关机。

### 固件升级

·1. 连接手机在 KeyLinker 的菜单项进行 OTA 在线升级。 ·2. 电脑上启动最新的固件升级软件,手柄关机状态下按住【左摇杆 LS】键,然 后插入 USB 线,待升级按钮可点击时点击固件升级即可。 ·3. 固件升级不会删除手柄内的各种设定信息(宏编程 / 振动等级 / 背光亮度 )。

八、KeyLinker App 使用说明

下载方法:请扫描下图二维码下载

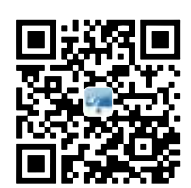

1. 使用手机浏览器扫描二维码或在应用市场搜索 KeyLinker 下载安装; 2. CeyLinker 在手机上正确安装后,首次启动时会弹出相关权限申请,需要根

- 在安卓 /iOS 模式下连接手机蓝牙设备后,发现设备名称为
- NDEROBOT G80"时,点击设备名称配对
- 4. 连接成功后,点击名称后的设置按钮,进入控制器自定义界面。 5. 支持改键, 摇杆调整, 扳机、马达、Turbo 编程、修改灯光等多种设置。 6. 按键可修改为任何其他按键, 摇杆和扳机可修改行程曲线, 马达可修改振动 度, 连发功能可修改连发速度, 宏编程可修改间隔时间等,也可修改关机时间 操作
- (11)。 7 对应的功能修改完成后,占击应用保存修改成功的操作

### 6. Joystick and Trigger Calibration

1) With the controller powered on, hold down the View + M + Menu buttons. The HOME button light will alternate between red and yellow.

Lightly press and release the left and right triggers (LT and RT) to their maximum avel three times. Rotate the left and right joysticks fully in three circles each. Press the A button to complete calibration and power off the controller.

8

### 7. Firmware Upgrade

• Connect the controller to a mobile device and perform an OTA upgrade via the KeyLinker App.

On a computer, launch the latest firmware upgrade software. With the controlle powered off, hold down the left joystick (LS) and insert the USB cable. Click the firmware upgrade button once it becomes active.

Firmware upgrades will not delete any settings (macro programming/vibratio evels/backlight brightness).

KevLinker App User Guide

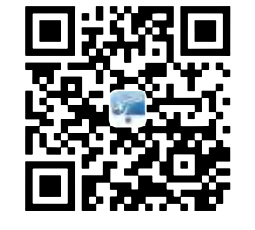

1) Use your mobile browser to scan the QR code or search for KeyLinker in the app store to download and install.

) After KeyLinker is properly installed on your phone, it will request relevant permissions when first launched. Follow the prompts to confirm. 3) When connected to a mobile Bluetooth device in Android/iOS mode, the device name "Gamepad\_G45 APP" will appear.

ck to pair with the game controller. Once connected, click on the paired device's name to enter the controller customization interface. 5) Buttons can be reassigned to other functions, joystick and trigger travel curves an be adjusted, motor vibration intensity can be modified, turbo function speed an be altered, macro programming intervals can be set, sensor functions can be

6) After completing the modifications, click apply to save the changes successfully

22

calibrated, and shutdown time can be adjusted.

### 九、具体参数

| 参数        | 说明                            |
|-----------|-------------------------------|
| 输入参数      | 5V/0.8-1A                     |
| 理论充电时间    | 2~2.5H                        |
| 电池容量      | 860mAh                        |
| 工作电流      | 60~80mA                       |
| 回报率       | 有线下 1000Hz,接收器 500Hz,蓝牙 120Hz |
| 双马达振动电流   | 150~200mA                     |
| 理论工作时间    | 8~10H                         |
| 长*宽*高(mm) | 155.5x101.7x61.1mm            |
| 产品净重      | 253.8g±17g(仅手柄)               |

### 特别说明

本说明书提供的所有信息均准确和可靠,公司不承担任何违规操作 和使用所造成的后果。

因非我司的官方系统、游戏、游戏平台升级或变更等软件原因造成 的不可抗拒的因素,造成对应主硬件设备无法连接或无法操作,需 神将提供协助以解决异常问题;但不为此负质量责任。

本说明书中提到的规格为初始规格,在不影响使用的前提下升级相 应规格可能不在说明书中更新,以其他书面或电子方式更新说明。

本说明书取代以前提供的所有信息。

### 执行标准

Q/0212LSKJ0910-2019

### SPECIFICATION

| ITEM             | DESCRIPTION                                         |
|------------------|-----------------------------------------------------|
| RATING           | 5V/0.8-1 A                                          |
| CHARGING TIME    | 2~2.5 hrs                                           |
| BATTERY CAPACITY | 860 mAh                                             |
| CURRENT          | 60~80 mA                                            |
| POLLING RATE     | wired mode 1000 Hz, receiver mode 500 Hz, BT mode12 |
| VIBRA CURRENT    | 150~200 mA                                          |
| BATTERY LIFE     | 8~10 hrs                                            |
| DIMENSION (mm)   | 155.5 x 101.7 x 61.1 mm                             |
| N.W.             | 253.8g±17g(Only Controller)                         |
|                  |                                                     |

eplacement joystick modules 320af \*2, 540af \*1, 880af \*1, controller default 700af

23

9

### PACKING LIST

Elite Edition:

Ultimate Edition:

Data cable \*1

- Controller \*1 Wireless charging dock (with receiver) \*
- Data cable \*1
  Replacement joystick modules 320gf \*2, controller default 700gf
- Replacement high joystick ca Joystick switch puller \*1

Controller \*1 Wireless charging dock (with receiver) \*1

ment magnetic faceplate

eplacement high joystick cap \*

ystick replacement guide \*1

Windows PC with 7/10 or newer

Replacement D-pad \*1

DEVICE COMPATIBILITY

Android 8.0 or newer

iOS 13 or newer

Joystick replacement guide \*1
User manual \*1
Certificate \*1

### 《废弃电器电子产品回收处理管理条例》

雷袖倡导环保和低碳的消费体验。建议拥有该产品的用户在不需要此产品时, 应遵守国家废弃电器电子产品回收处理相关法律法规,将其交给当地具有国 家认可的回收处理资质的厂商进行回收处理,降低资源浪费,保护地球自然 环境。

# 「猪鳥」 | ₩ Ê 0 0 | 守 (q | × ×# (9) \_

### 雷神外设商品保修说明

『神外设商品遵照国家质量监督检验检疫总局、信息产业部联合颁布的《微 2)计算机商品修理更换退货责任规定》,参考国家经贸委、国农技术监督局、 国家工商局、财政部联合倾布的《部分商品修理更换退货责任规定》。对本 国家上面词。现场中华石的城市的《市场》同时停住更快递负负江州定方,为平 说明书相关联的外设商品,包括不限于游戏手柄、挂灯、拓展坞、支架等商品,实施产品"三包"服务:

产品质保期以购机日起对整品保修 1 年,日折旧率为 0.25%。

在质保期内,如因产品本身质量问题我公司提供免费维修、更换和退货服务。 ●销售人员承诺的产品之外的服务及附加的配置、赠品,不在本服务范围内。

### 免责范围

在质保期内,下列人为和不可抗力因素导致的产品故障不属于免费维修、更 换和退货服务范围:\_\_\_\_\_\_ 运员服务范围: 能出示产品有效质保凭证,或产品原序列号标签有涂改、替换、撕毁现

条,或产品没有序列医,或质保凭证上的型号或编码与产品实物不相符合的 2. 产品超出雷神公司规定的质保期限的; 旅据产品使用说明书或未依据说明书所指示的工作环境使用、维护、保

所导致的故障或损坏的; 非雷神公司授权的维修人员对产品修理、更改或拆卸而造成的故障或损坏

5 音外事故或其他不可抗拓力造成的损坏。

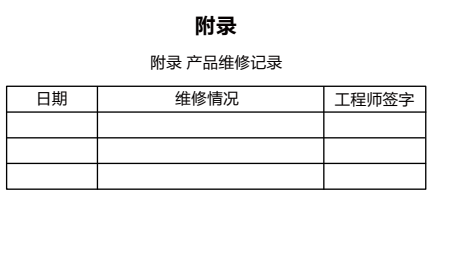

### 保修卡

尊敬的用户,本保修卡是您将来申请保修的凭证,请您配合销售商 埴写并妥善保管备用!

|       | 用户姓名 |  | 电子邮件           |  |
|-------|------|--|----------------|--|
| 用户信息  | 通信地址 |  |                |  |
|       | 联系电话 |  | 邮政编码           |  |
| 产品信息  | 产品名称 |  | 产品条码/编<br>号/批号 |  |
|       | 产品型号 |  |                |  |
|       |      |  | 5/105          |  |
|       | 名称   |  |                |  |
| 出生充仁白 | 地址   |  |                |  |
| 拍告問语感 | 联系电话 |  | 邮政编码           |  |
|       | 销售日期 |  | 发票号码           |  |
| 备注    |      |  |                |  |

(1)此表应由销售商盖章确认; (2)对于可适用相关"三包"规定的产品,本保修卡等同于"三包凭证"; (3)维修记录以授权服务机构维修凭证为准,申请服务后,请妥善保管。

\* 说明书中的中文内容仅适用于中国境内 (不含港澳台地区 )。

ATTENTION

All information provided in this manual is accurate and reliable. We (the manufacturer) does not assume any responsibility for consequences resulting from improper operation and usage.

10

In the event that changes or updates to non-official systems, games, or gaming platforms result in the main hardware device being unable to connect or operate, we will provide assistance to resolve any ssues. However, we do not assume quality responsibility for such occurrences

The specifications mentioned in this manual are initial specifications. Upgrades to the relevant specifications, which do not affect usage, nay not be updated in this manual. Updates may be provided in other written or electronic formats.

24

This manual supersedes all previously provided information.

### **FCC WARNING**

This device complies with part 15 of the FCC Rules. Operation is subject to the following two conditions: (1) This device may not cause nful interference, and (2) this device must accept any interference received, including interference that may cause undesired operation.

11

Note: This equipment has been tested and found to comply with the limits for a Class B digital device, pursuant to part 15 of the FCC Rule These limits are designed to provide reasonable protection against harmful interference in a residential installation. This equipment generates, uses and can radiate radio frequency energy and, if no installed and used in accordance with the instructions, may cause nful interference to radio communications.

However, there is no guarantee that interference will not occur in a particular installation. If this equipment does cause harmful interference to radio or television reception, which can be

determined by turning the equipment off and on, the user is encouraged to try to correct the interference by one or more of the following measures:

-Reorient or relocate the receiving antenna

-Increase the separation between the equipment and receiver. -Connect the equipment into an outlet on a circuit different from that to which the receiver is connected.

-Consult the dealer or an experienced radio/TV technician for help.

Note: The Grantee is not responsible for any changes or modifications not expressly approved by the party responsible for compliance. such modifications could void the user's authority to operate the equipment.

The device has been evaluated to meet general RF exposure requirement.

This equipment complies with FCC's RF radiation exposure limits set forth for an uncontrolled environment. This device and its antenna(s must not be co-located or conjunction with any other antenna or transmitter.

25

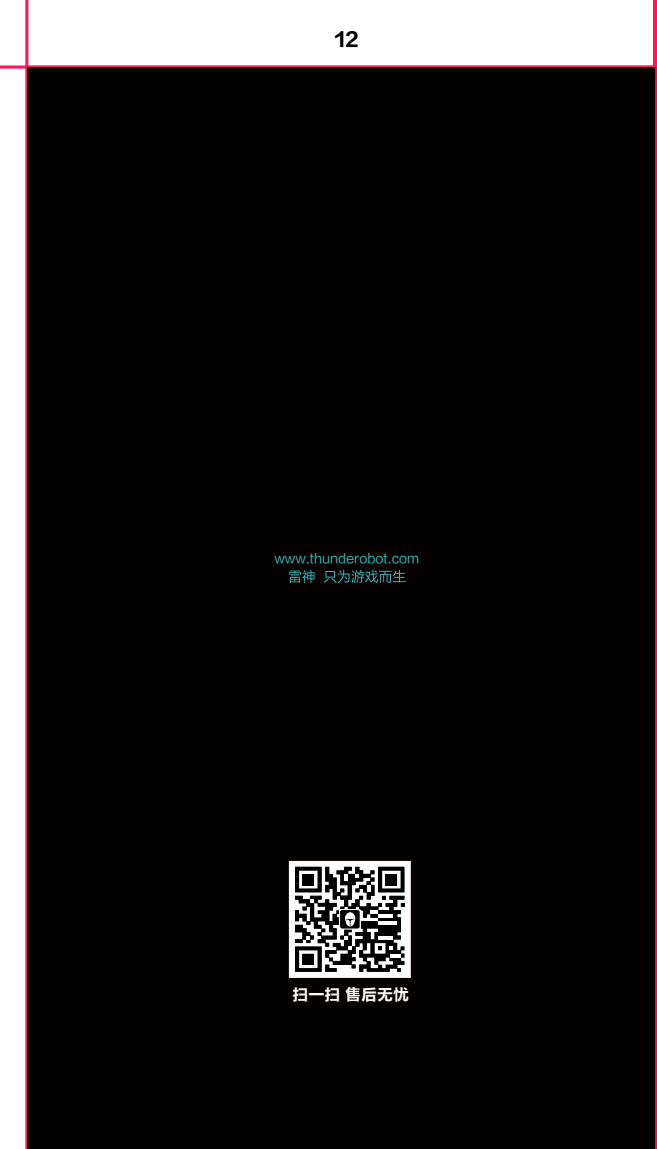